## "学党史 强信念 跟党走"全国青少年红色 文化传承展示活动视频展示平台使用说明

为使各高校团体和个人参活动投递作品更加便捷,特开 发"全国青少年红色文化传承展示活动视频展示平台",平 台集作品展示与收集功能为一体,分为"红色经典永流传" 和"大学生红色寻访实践活动"两个模块。现将相关事宜说 明如下。

## 一、活动参与方式

1. 作品征集时间

9月3日-9月16日下午15:00。

2. 上传方式

(1) PC 端报名网址: http://hsylc.xwhdw.com/, 打开网址,进入官方活动平台;

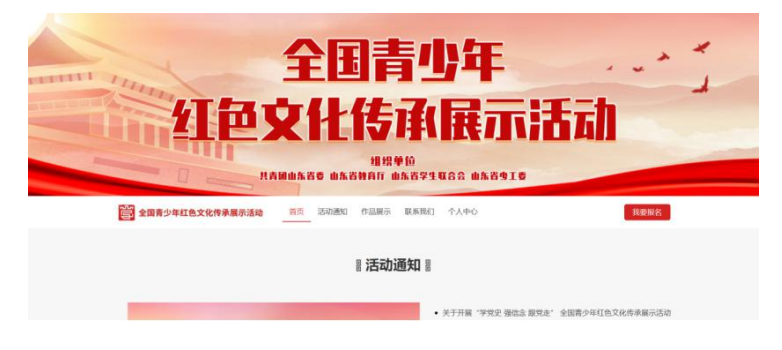

点击【我要报名】按钮或【我要参与】banner 图片,进入登录页面;

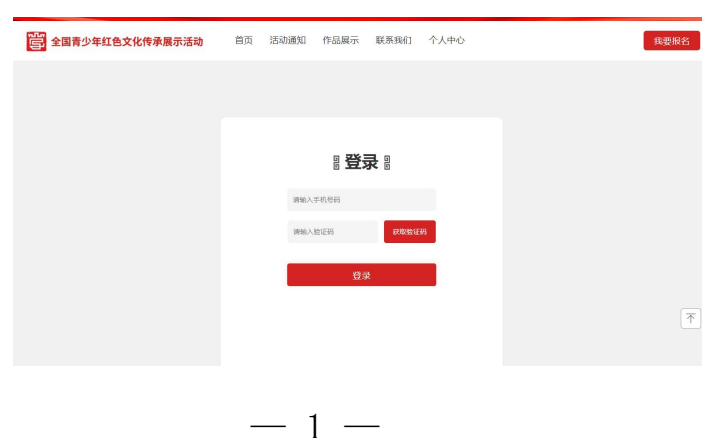

输入手机号获取验证码即可登录成功,登录成功即可进入报名信息填写页面,按要求依次填写相关信息即可;

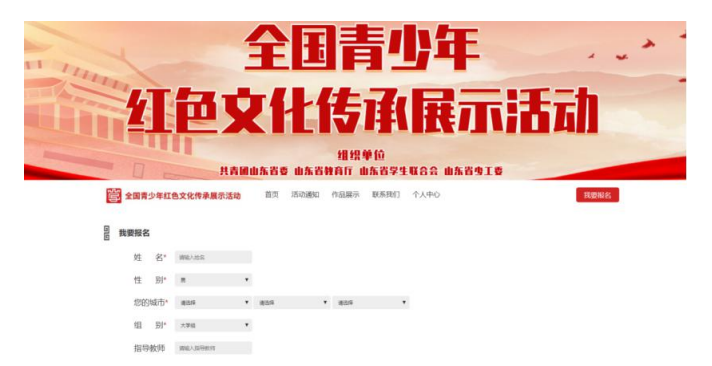

信息填写完毕后点击【确认报名】按钮,即可完成活动 报名。

(2) 手机端报名方式:

手机扫描下方二维码,进入活动官方平台。

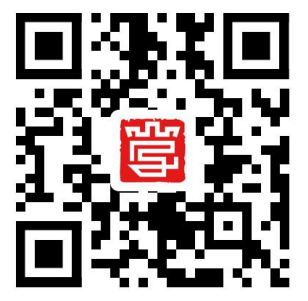

点击底部导航栏"我要报名",输入手机号获取验证码 即可登录。

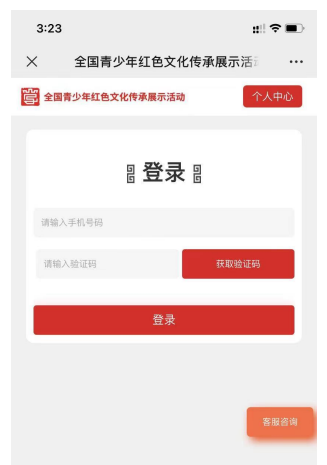

登录成功即可进入报名信息填写页面,按要求依次填写 相关信息即可;信息确认无误后即可点击确认提交。 3. 视频上传要求

(1) 红色经典永流传:要求视频作品为原创,像素不低于1280\*720, MP4 格式,时长不超过5分钟,视频大小不超过200M,视频录制时建议横屏录制。平台上传功能于9月16日下午15:00 关闭。

(2)大学生红色寻访实践活动:要求作品为原创,视频作品像素不低于1280\*720,MP4格式,时长不超过8分钟,视频大小不超过400M,视频录制时建议横屏录制。平台仅对视频类作品进行展示,文本类作品通过后台可查看。平台上传功能于9月16日下午15:00关闭。

4. 注意事项

(1)信息真实性:要求所填写信息皆为学生真实信息, 便于作品评选与获奖作品的奖品邮寄。

(2)活动名称:填写报名信息时务必提前确认所参与的活动,选择对应的活动名称,以防填写错误影响最终的评选审核。

(3)客服咨询:在作品上传过程中,出现接收不到二 维码、视频上传失败,或其他问题,您可联系客服协助处理。

## 二、审核规则

报名成功后,作品将进入审核阶段,根据投稿者选择的 学校路径,省内152所高校审核本校范围内的作品,每所高 校最多可分别审核通过5件"红色经典永流传"和"大学生 红色寻访实践活动"视频类作品,5件"大学生红色寻访实 践活动"文本类作品。省外高校作品经本省团委把关上传, 经审核通过后将在"视频展示平台"前台页面进行展示。各 高校团委审核平台操作流程如下:

1. 后台网址链接: http://hsylc.xwhdw.com/admin

 扫描下方二维码,各高校团委可获取后台初始登录 账号及密码信息,各高校团委登录后台后可及时修改登录密码。

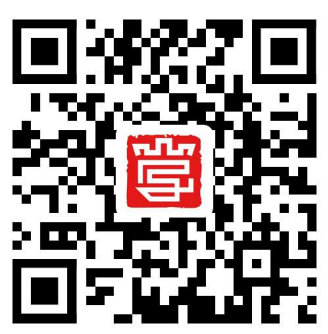

3. 登录后台后进入操作系统界面

| 全国青少年红 | [色文化传 | 专承展示活动 🖙 网站主页 |      |    |      |      |    |  |
|--------|-------|---------------|------|----|------|------|----|--|
|        |       |               |      |    |      |      |    |  |
| 学校入口   | ~     |               |      |    |      |      |    |  |
| 审核     |       | 请输入搜索的作品名称    | ٩    |    |      |      |    |  |
|        |       | 选手姓名          | 联系方式 | 组别 | 指导老师 | 作品名称 | 文稿 |  |
|        |       |               |      |    |      |      |    |  |
|        |       |               |      |    |      |      |    |  |
|        |       |               |      |    |      |      |    |  |
|        |       |               |      |    |      |      |    |  |
|        |       |               |      |    |      |      |    |  |
|        |       |               |      |    |      | 暂无   | 数据 |  |

 点击【学校入口】右侧的下拉箭头,点击【评审】, 即可打开评审页面。

5. 鼠标单击【视频】下方的视频素材区域,即可查看 视频详情。

6. 【是否通过】中有"是"和"否"两个选项可供选择,"是"代表评审通过,"否"代表评审不通过。各学校团委做好本校范围内实践成果初审,在保证质量和原创性的前提下,最多向"视频展示平台"审核通过5件视频类作品和5件活动纪实、感悟体会、调研报告等文本类作品。